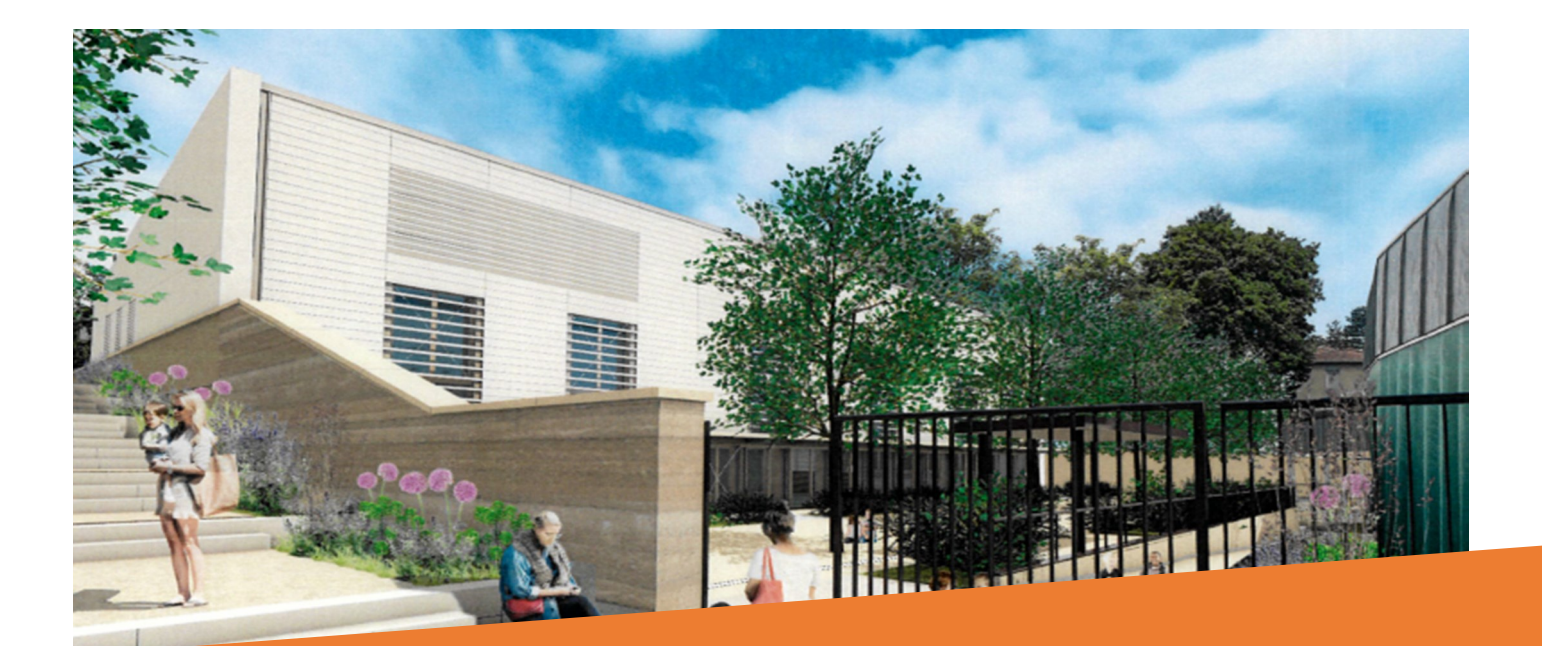

# Portail Familles Collonges au Mont d'Or collongesaumontdor.portail-familles.app

## **GUIDE DE L'UTILISATEUR**

## Phase 1 : données administratives

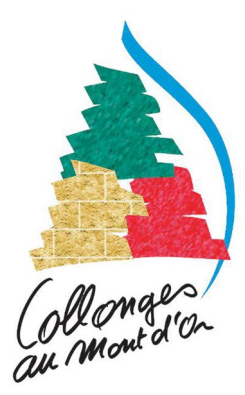

#### **RETROUVER LE PORTAIL FAMILLES**

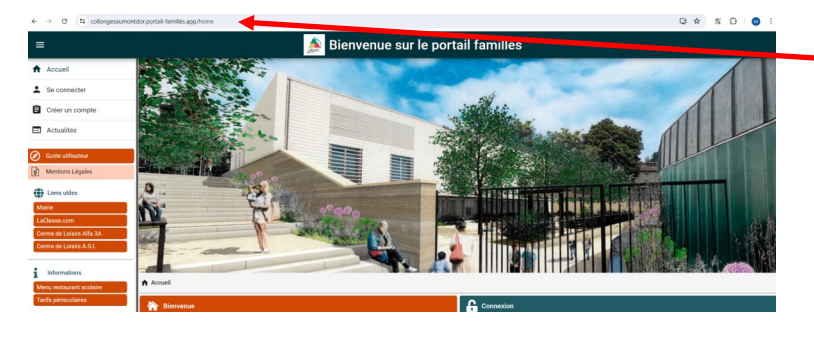

Complétez directement l'adresse URL

#### collongesaumontdor.portail-familles.app

et découvrez la page d'accueil du Portail Familles.

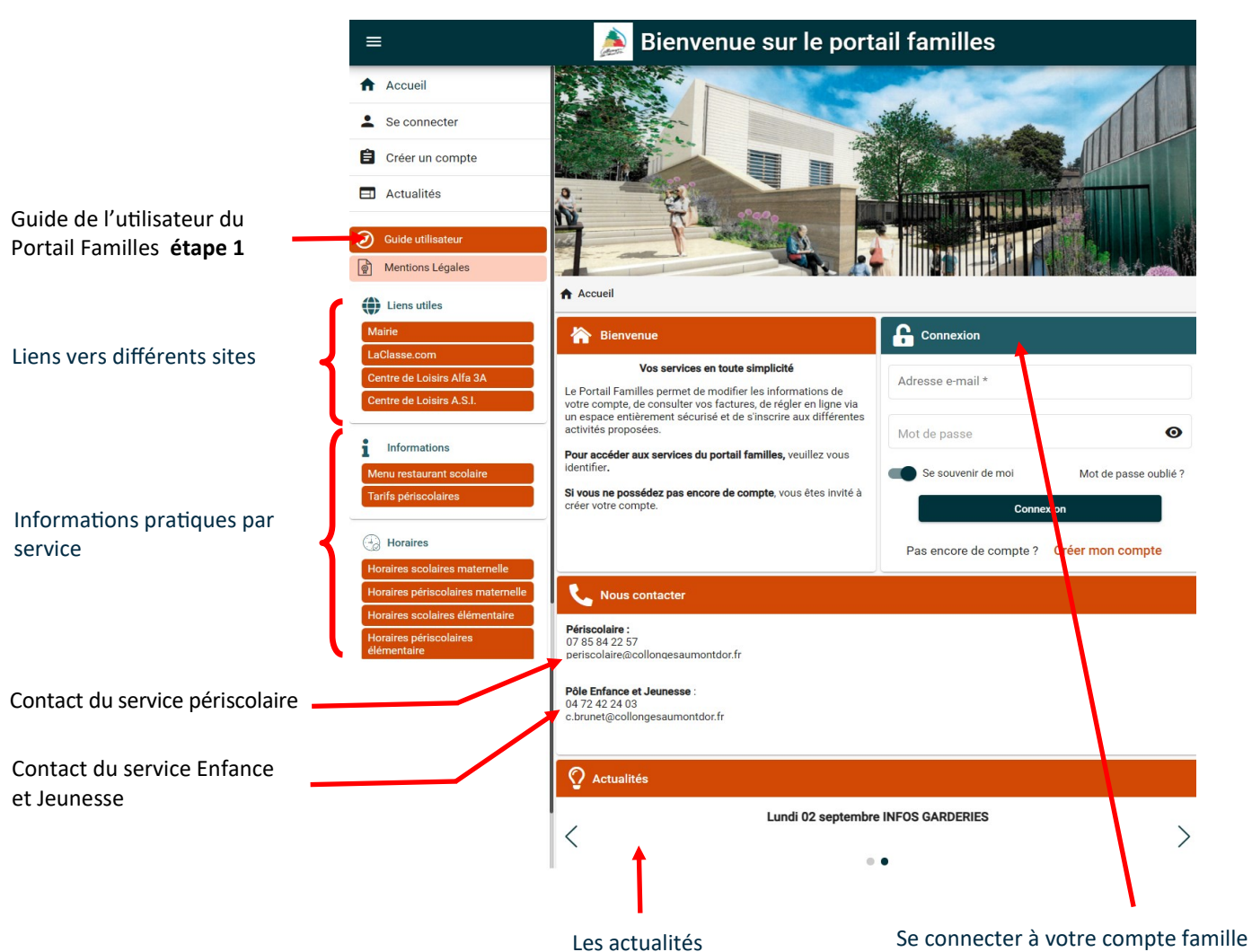

**CONNEXON À VOTRE ESPACE PERSONNEL** 

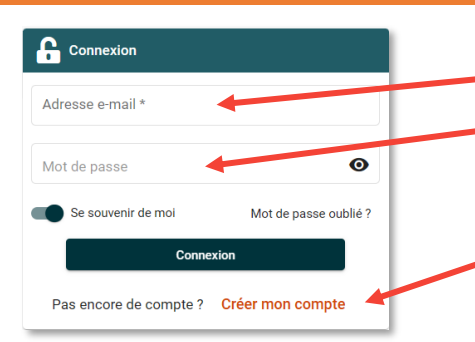

#### **IDENTIFIANT :** votre adresse mail

**MOT DE PASSE :** votre mot de passe que vous avez créé lors de la validation de votre compte. Cf. l'étape suivante, si vous n'avez pas encore validé votre compte.

Cliquez sur le bouton **CONNEXION** pour accéder à votre compte.

## <sup>©</sup> CONFIRMATION DE VOTRE ADRESSE MAIL / CRÉATION DE MOT DE PASSE

Suite à l'ouverture de votre compte personnel sur le Portail Familles, vous recevez un mail avec le lien de confirmation.

| Bonjour,                                                                                                    |                                        |
|----------------------------------------------------------------------------------------------------|----------------------------------------|
| Vous venez de créer votre compte sur notre Portail en ligne. Afin de valider votre inscription, vous devez confirmer votre adresse email en cliquant sur le lien ci-dessous.<br>Tant que votre email ne sera pas validé, aucune demande d'inscription ne sera prise en compte par nos services. |                                        |
| Merci de cliquer sur le lien ci-dessous pour valider votre inscription ou copier / coller l'adresse suivante dans la barre d'adresse de votre navigateur :                                                                                                    | Cliquez sur le lien pour valider votre |
| https://collongesaumontdor.portail-<br>familles.app/go/88005YQXL6V99M5RCAB82UEETCFS2H684SH179012C8W413I7F                                                                                                    | du lien dans la barre d'adresse de     |
| Cordialement                                                                                                    | votre navigateur.                      |
|                                                                                                    |                                        |
|                                                                                                    | Creation de votre mot de passe         |
|                                                                                                    | Novreu mot de passe                    |
| Créez votre mot de passe et validez le.                                                                                                    | Fort                                   |
|                                                                                                    | Confirmer le nouvreau mot de passe     |
|                                                                                                    | Valider                                |

## ACCÈS À VOTRE ESPACE PERSONNEL

| 1 - Mon profil                        | ि 2 - Mon foyer                             |                    | <b>†‡</b> 3 - Mes enfants       |  |
|---------------------------------------|---------------------------------------------|--------------------|---------------------------------|--|
| Accès à mes informations personnelles | Accès aux informa                           | tions de mon foyer | Accès aux informations enfant   |  |
| 4 - Mes Documents                     |                                             | 5 - Création de    | es dossiers de pré-inscriptions |  |
| Accès à mes documents                 | ts Accès à mes dossiers de pré-inscriptions |                    |                                 |  |
| Mon planning / mes réservations       |                                             |                    |                                 |  |
| Accès à mon planning de réservations  |                                             |                    |                                 |  |
| Mes factures                          |                                             |                    |                                 |  |
| Accès à mes factures et règlements    |                                             |                    |                                 |  |
| S Messagerie                          |                                             |                    |                                 |  |
| Accès à ma messagerie                 |                                             |                    |                                 |  |

#### INFORMATIONS DU COMPTE

Lors de votre première connexion, vous devez vérifier, modifier et/ou compléter les informations de votre foyer et de votre/vos enfant(s).

MON FOYER : accès aux informations relatives à vous et votre

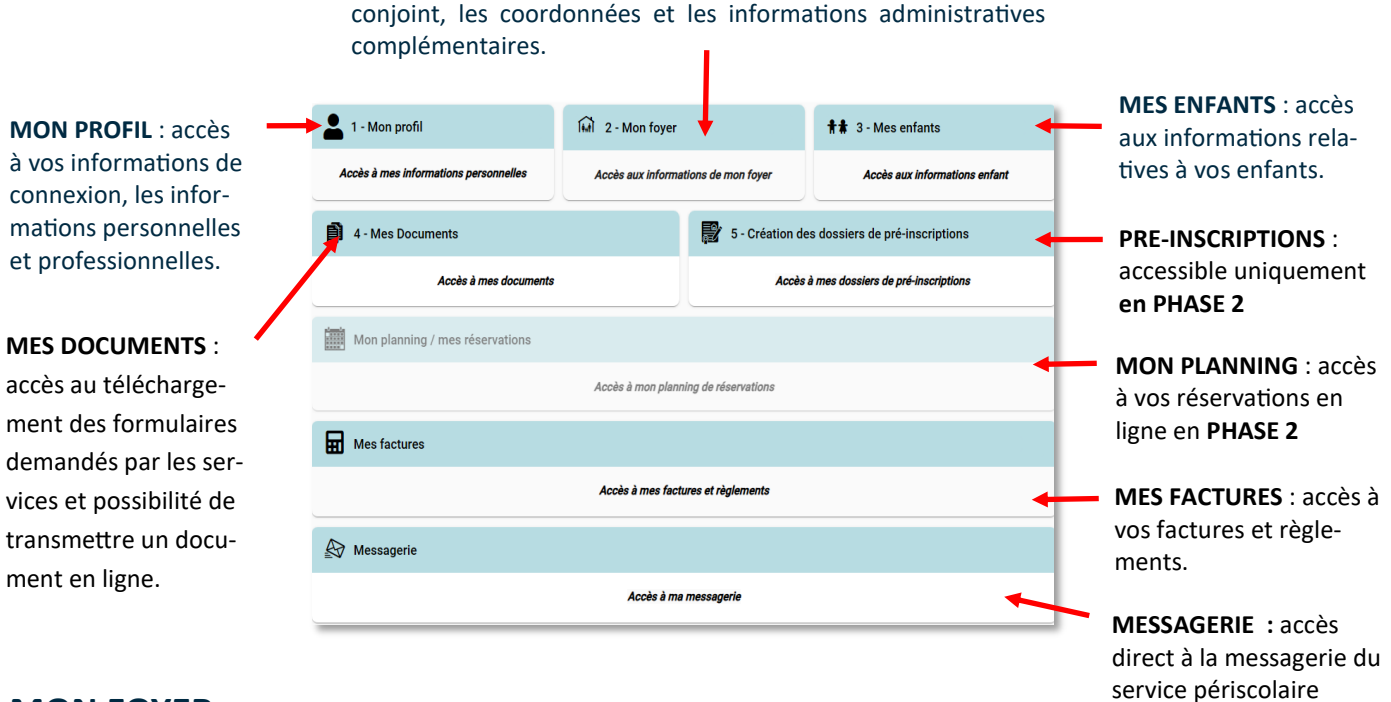

#### MON FOYER

opte > Fover > Famille COLLONGES

Place de la Mairie

COLLONGES

COLLONGES AU MONT D'OR

02.00.00.00.0

Coordonnées

1, Place de la Mairie Code postal \* 69660

06.00.00.00.00

Mme

> Adresse Rechercher son adresse

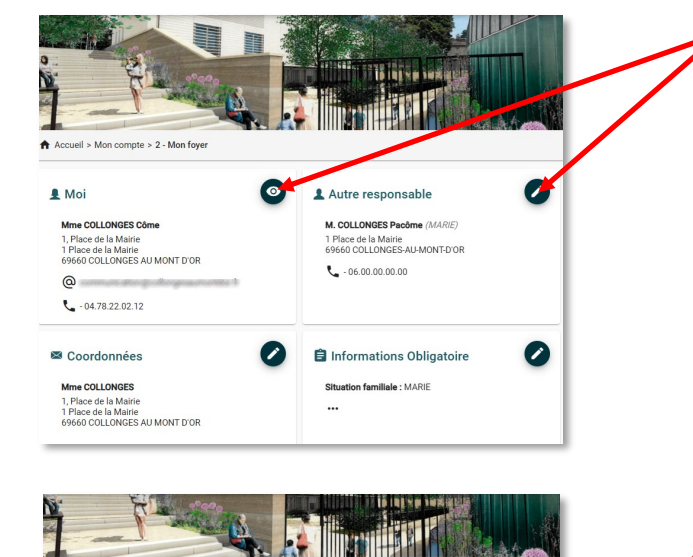

| Utilisez le b               | oouton «                | Crayon            | »   | ou «  | Œil     | » ei | n haut   | à  |
|-----------------------------|-------------------------|-------------------|-----|-------|---------|------|----------|----|
| gauche de c<br>modifier les | chaque ru<br>s informat | brique p<br>ions. | our | visua | aliser, | comp | oléter c | bu |

Vous devez remplir précisément les informations demandées des rubriques suivantes :

- MOI
- AUTRE RESPONSABLE
- ADRESSE DE CORRESPONDANCE
- INFORMATIONS COMPLÉMENTAIRES

Cliquez sur « VALIDER » pour enregistrer les modifications apportées.

Cliquez sur Mon compte pour revenir au MENU principal.

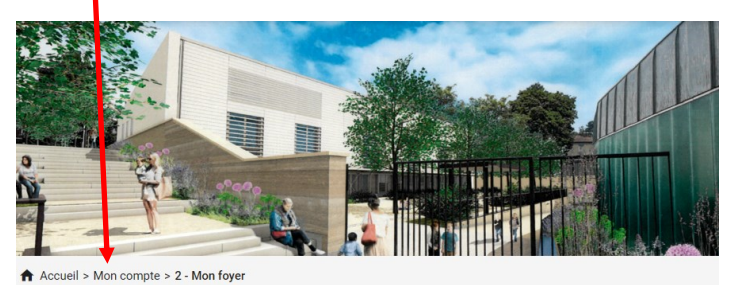

Moi

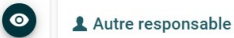

### **MES ENFANTS**

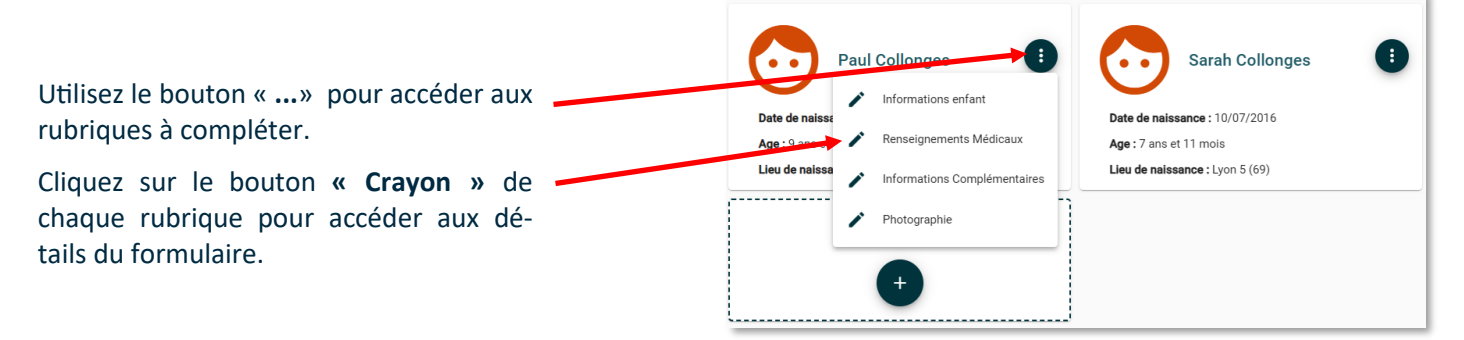

## **Renseignements médicaux**

|                                            | Penseignements Médicaux                                                                                |                    |
|--------------------------------------------|----------------------------------------------------------------------------------------------------|--------------------|
| (                                          | > L'enfant est-il asthmatique ?                                                                        |                    |
|                                            | ASTHME<br>O Oui O Non                                                                                  |                    |
|                                            | > Allergies / Intolérances                                                                             |                    |
| Renseignez les                             | ALIMENTAIRES Précisez                                                                                  | En cas de réponse  |
| differents onglets.                        | MEDICAMENTEUSES Précisez                                                                               | positive, merci de |
|                                            | AUTRES Précisez                                                                                        | correspondante.    |
|                                            | > Si votre enfant est allergique, merci de nous fournir obligatoirement un PAI.                        |                    |
| Civetre enfert e un                        | > L'enfant bénéficie-t-il d'un Projet d'Accueil Individualisé (PAI) ?                                  |                    |
| PAI                                        | Oui Non > Si Oui, merci de contacter le Pôle enfance : 04 72 42 24 03                                  |                    |
| Si votre enfant est                        | > L'enfant est-il en situation de handicap ?                                                           |                    |
| en situation de handicap.                  | O Oui O Non > Si Oui, merci de contacter le Pôle enfance : 04 72 42 24 03                              |                    |
| (                                          |                                                                                                    |                    |
|                                            | Veuillez écrire ici uniquement les informations utiles à l'accueil de votre enfant dans nos structures |                    |
| Complétez les<br>recommandations<br>utiles |                                                                                                    |                    |
|                                            | *                                                                                                    |                    |
|                                            | > Médecin(s) de votre enfant                                                                           |                    |
|                                            | + Ajouter un médecin                                                                                   |                    |
|                                            | ← Retour Suivant →                                                                                     |                    |

## Informations complémentaires

| <b>Informations Complémentaires</b>                      |                                                                                                    |                                                                                                    |
|----------------------------------------------------------|----------------------------------------------------------------------------------------------------|----------------------------------------------------------------------------------------------------|
| W Autorité parentale                                     |                                                                                                    |                                                                                                    |
| COLLONIES Come                                           |                                                                                                    |                                                                                                    |
| 🖲 Oui 🔵 Non                                              |                                                                                                    |                                                                                                    |
| 🖲 Oui 🔿 Non                                              |                                                                                                    |                                                                                                    |
|                                                          |                                                                                                    | h                                                                                                    |
| Personnes à contacter en cas d'urgence + Ajo             | uter une personne                                                                                                    | Mentionnez toutes les personnes à contacter en cas d'urgence                                                                                                    |
| 🖈 Personnes autorisées à venir chercher l'enfant         |                                                                                                    | Mentionnez toutes les personnes                                                                                                    |
| + Aja                                                    | uter une personne                                                                                                    | <ul> <li>majeures autorisées à venir<br/>chercher votre enfant</li> </ul>                                                                                                    |
| 🗙 Régime alimentaire                                     |                                                                                                    | 1                                                                                                    |
|                                                          |                                                                                                    | Choisissez le régime :                                                                                                    |
|                                                          |                                                                                                    | Oui : sans porc, sans viande                                                                                                    |
|                                                          |                                                                                                    | Non : sans régime particulier                                                                                                    |
| > Le panier repas est <b>uniquement</b> pour les enfants | ayant un <b>PAI alimentaire</b> .                                                                                                    |                                                                                                    |
| Autorisations                                            |                                                                                                    |                                                                                                    |
| > AUTORISATION CONSULTATION CDAP (Cons                   | sultation du Dossier Allocataire par les Partenaires) *                                                                                                    | 1                                                                                                    |
| 🔿 Non 🔿 Oui                                              |                                                                                                    |                                                                                                    |
| > AUTORISATION D'HOSPITALISATION/URGEN                   | ICE *                                                                                                    |                                                                                                    |
| 🔿 Non 🔿 Oui                                              |                                                                                                    |                                                                                                    |
|                                                          |                                                                                                    | Renseignez les diverses autorisations.                                                                                                    |
| AUTORISATION DE FILMER/PHOTOGRAPHIE                      | R/DIFFUSER IMAGE *                                                                                                    |                                                                                                    |
| 🔿 Non 🔿 Oui                                              |                                                                                                    |                                                                                                    |
| > AUTORISATION DE PARTIR SEUL *                          |                                                                                                    |                                                                                                    |
| 🔿 Non 🔿 Oui                                              |                                                                                                    |                                                                                                    |
|                                                          | Informations enfant     Renseignements Médicaux                                                                                                    | Informations Complémentaires    Validation                                                                                                    |
|                                                          | P Validation                                                                                                    |                                                                                                    |
| Avant de revenir au menu                                 | Les informations recueillies sur ce formulaire font l'objet d'un traitement informat<br>et sont destinées uniquement au(x) gestionnaire(s) de ces services.<br>Conformément à la réglementation sur la protection des données personnelles, v | ique pour les besoins de gestion des services souscrits (exemples : inscription, facturation)<br>ous bénéficiez d'un droit d'accès, de rectification et de suppression des informations qui |
| principal vous devez :                                   | vous concernent.                                                                                                    |                                                                                                    |
| 1. Accepter                                              |                                                                                                    |                                                                                                    |